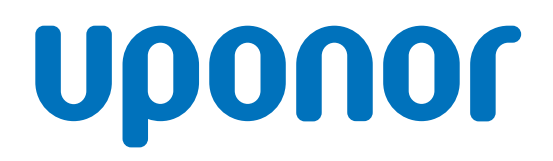

## Uponor Smatrix Base PRO

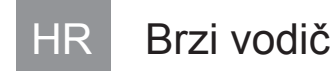

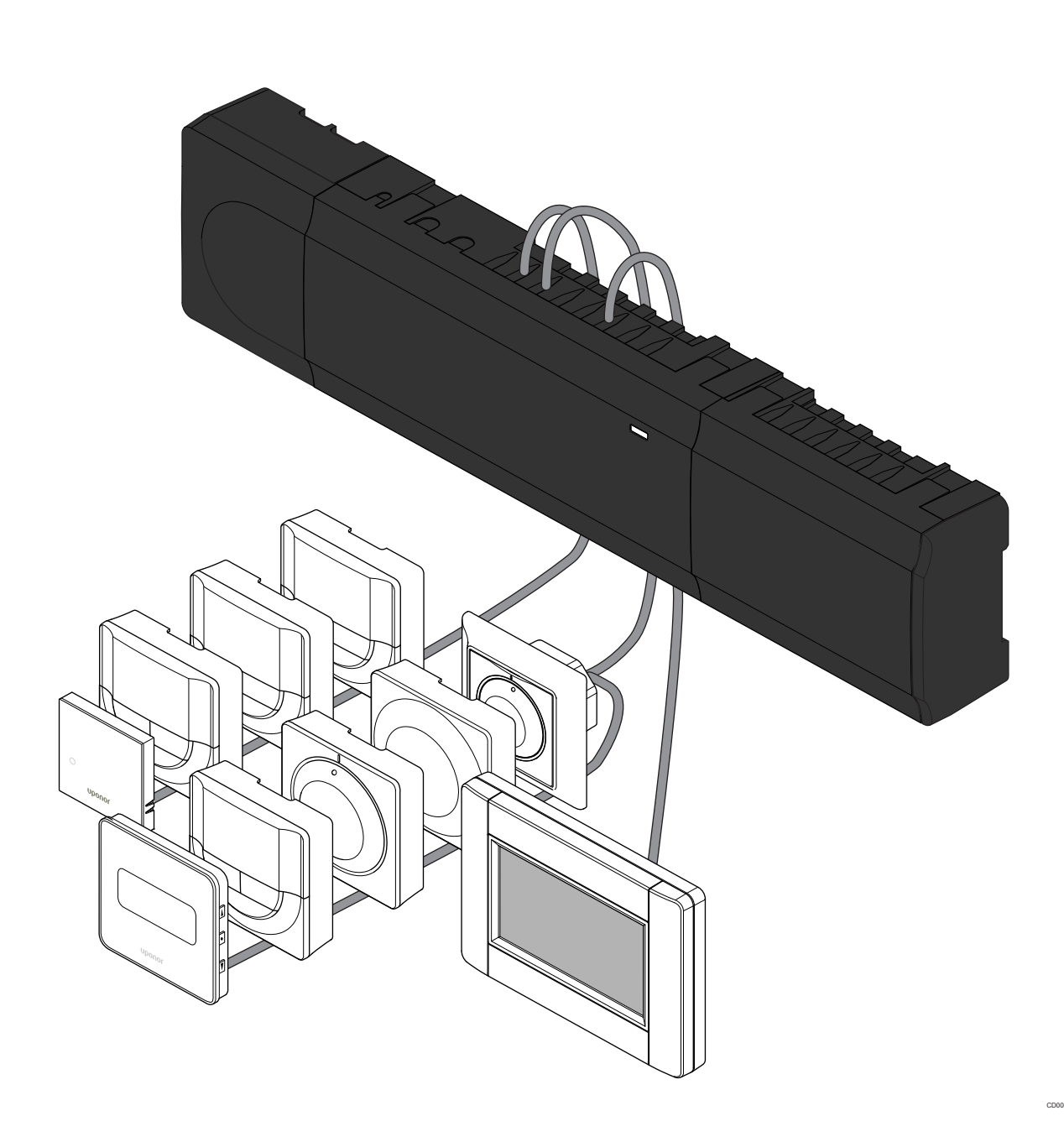

## Sadržaj

4

| 1          | Sigurnosne upute                                             | 3      |
|------------|--------------------------------------------------------------|--------|
| 1.1<br>1.2 | Regulator<br>Termostat / sistemski uređaj                    | 3<br>3 |
| 2          | Opis sustava Uponor Smatrix Base PRO                         | 4      |
| 2.1        | Komponente                                                   | 4      |
| 2.2        | Primjer sustava                                              | 4      |
| 3          | Brzi vodič                                                   | 5      |
| 3.1        | Postavljanje                                                 | 5      |
| 3.2        | Registrirajte termostat i/ili sistemski uređaj na regulatoru | 7      |
| 3.3        | Registracija više regulatora                                 | 8      |
| 3.4        | Poništavanje registracije jednog kanala ili sistemskog       |        |
|            | uređaja                                                      | 9      |
| 3.5        | Poništavanje registracije svih kanala                        | 9      |
| 3.6        | Sobna premosnica                                             | 9      |
| 3.7        | Komunikacijski protokol                                      | 9      |
| 3.8        | Ostale funkcije                                              | 9      |
|            |                                                              |        |

Tehnički podaci..... 10

## 1 Sigurnosne upute

#### NAPOMENA!

Ovaj vodič za brzo postavljanje služi kao podsjetnik za iskusne instalatere.

Preporučujemo da pročitate cijeli priručnik prije instalacije kontrolnog sustava.

Pogledajte QR kod za vezu za preuzimanje.

#### NAPOMENA!

Općenito rukovanje termostatima opisano u ovom priručniku vrijedi i za Uponor Smatrix Base Pro X-148 Modbus RTU.

### 1.1 Regulator

s

| тор      | Upozorenje!                                                                                                    |
|----------|----------------------------------------------------------------------------------------------------|
|          | Sustav Uponor koristi se izmjeničnom strujom frekvencije<br>50 Hz i napona od 230 V. U hitnim slučajevima odmah<br>isključite napajanje.                                                                                                    |
| тор      | Upozorenje!                                                                                                    |
|          | Opasnost od električnog udara! Električne instalacije i<br>servis iza zaštićenih poklopaca za izmjeničnu struju<br>napona od 230 V moraju se obavljati pod nadzorom<br>kvalificiranoga električara.                                                                                                    |
| тор      | Upozorenje!                                                                                                    |
|          | Modul transformatora težak je i može se odvojiti ako se regulator drži naopako bez poklopca.                                                                                                    |
| Δ        |                                                                                                    |
|          | Oprez!                                                                                                    |
| <u>^</u> | Oprez!<br>Da biste izbjegli međudjelovanje, držite instalacijske/<br>podatkovne kabele dalje od kabela za napajanje napona<br>većeg od 50 V.                                                                                                    |
| <u>^</u> | Oprez!<br>Da biste izbjegli međudjelovanje, držite instalacijske/<br>podatkovne kabele dalje od kabela za napajanje napona<br>većeg od 50 V.<br>Oprez!                                                                                                    |
| <u>^</u> | Oprez!<br>Da biste izbjegli međudjelovanje, držite instalacijske/<br>podatkovne kabele dalje od kabela za napajanje napona<br>većeg od 50 V.<br>Oprez!<br>Provjerite je li svaki aktuator povezan na ispravni kanal<br>tako da termostati upravljaju ispravnim krugovima.                                                                                                    |
|          | Oprez!<br>Da biste izbjegli međudjelovanje, držite instalacijske/<br>podatkovne kabele dalje od kabela za napajanje napona<br>većeg od 50 V.<br>Oprez!<br>Provjerite je li svaki aktuator povezan na ispravni kanal<br>tako da termostati upravljaju ispravnim krugovima.<br>NAPOMENA!                                                                                                    |
|          | Oprez!<br>Da biste izbjegli međudjelovanje, držite instalacijske/<br>podatkovne kabele dalje od kabela za napajanje napona<br>većeg od 50 V.<br>Oprez!<br>Provjerite je li svaki aktuator povezan na ispravni kanal<br>tako da termostati upravljaju ispravnim krugovima.<br>NAPOMENA!<br>Žice između transformatora i kartice sobnog regulatora<br>treba odspojiti prije odvajanja transformatora. |

Povežite samo jedan aktuator za svaki kanal. Kanali 01 i 02 imaju dvostruke izlaze (a i b) za dva elektro termička pogona.

### 1.2 Termostat / sistemski uređaj

#### Oprez!

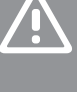

Ako je u sustavu dostupno više sobnih regulatora, registrirajte termostat kao sistemski uređaj na glavnom sobnom regulatoru.

#### Oprez!

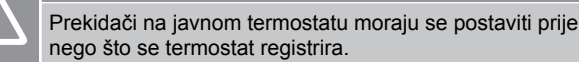

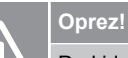

Prekidači na javnom termostatu moraju se postaviti na jednu od dostupnih funkcija ili se termostat neće moći registrirati.

#### NAPOMENA!

Prije registracije sistemskog uređaja mora se registrirati barem jedan termostat.

#### NAPOMENA!

Na sučelje se može registrirati do 16 regulatora.

## 2 Opis sustava Uponor Smatrix Base PRO

### 2.1 Komponente

#### NAPOMENA!

Općenito rukovanje termostatima opisano u ovom priručniku vrijedi i za Uponor Smatrix Base Pro X-148 Modbus RTU.

Sustav Uponor Smatrix Base PRO može biti kombinacija sljedećih komponenti:

- Regulator X-147 Uponor Smatrix Base PRO (regulator)
- Sučelje I-147 Uponor Smatrix Base PRO (sučelje)
- Termostat D+RH T-149 Uponor Smatrix Base (termostat digitalni T-149)
- Uponor Smatrix Base termostat prog. +RH T-148 (termostat digitalni T-148)
- Termostat Dig T-146 Uponor Smatrix Base (termostat digitalni T-146)
- Standardni termostat T-145 Uponor Smatrix Base (standardni termostat T-145)
- Uponor Smatrix Base podžbukni termostat T-144 (termostat podžbukni T-144)
- Javni termostat T 143 Uponor Smatrix Base (javni termostat T-143)
- Sobni senzor +RH T 141 Uponor Smatrix Base PRO (senzorski termostat T-141)
- Uponor Smatrix Base Slave Module M-140 (podređeni modul M-140)
- Uponor Smatrix Base Star Module M-141 (zvjezdasti modul M-141)
- Uponor Smatrix Transformator A-1XX (transformator A-1XX)

2.2 Primjer sustava

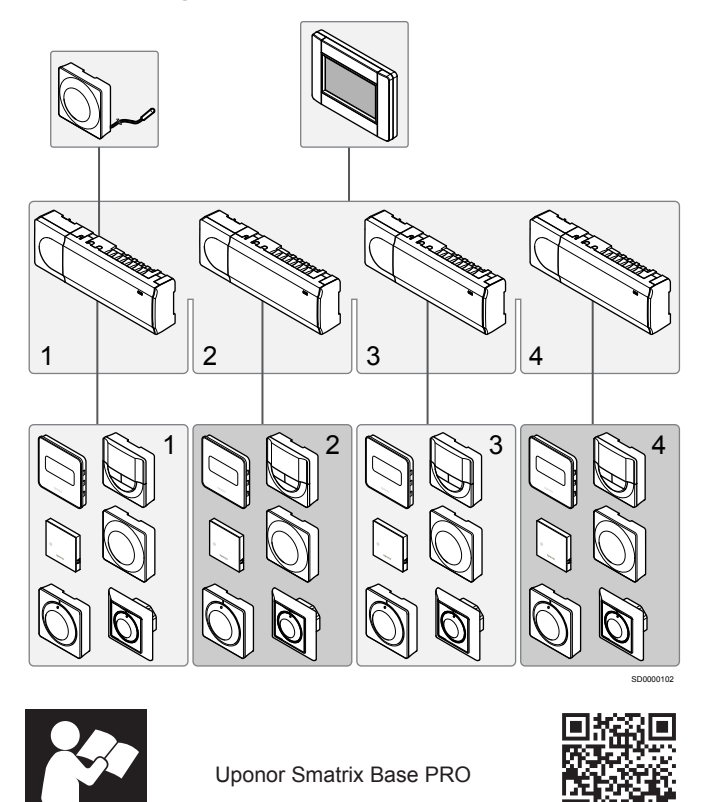

www.uponor.com/services/download-centre

## 3 Brzi vodič

### 3.1 Postavljanje

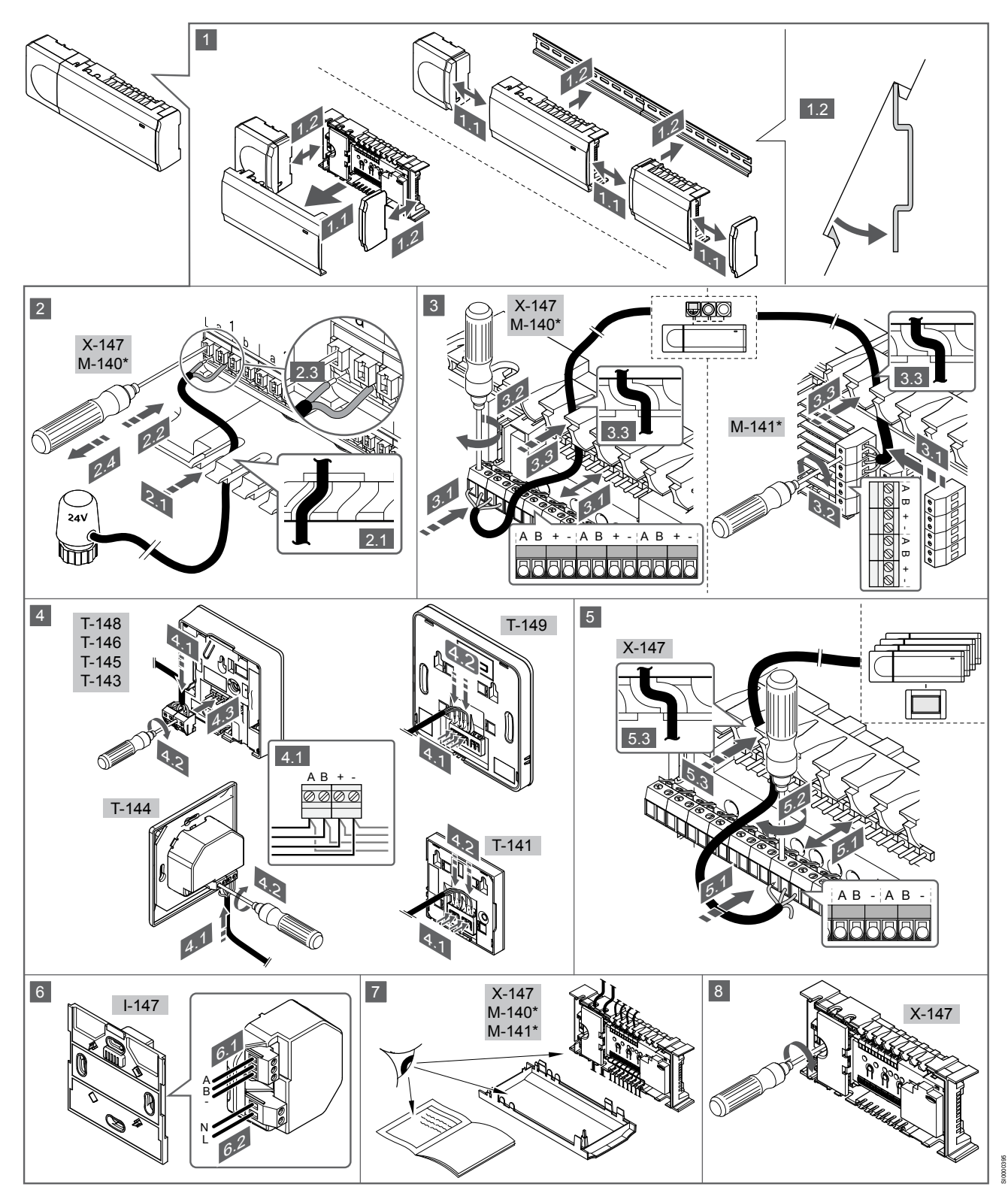

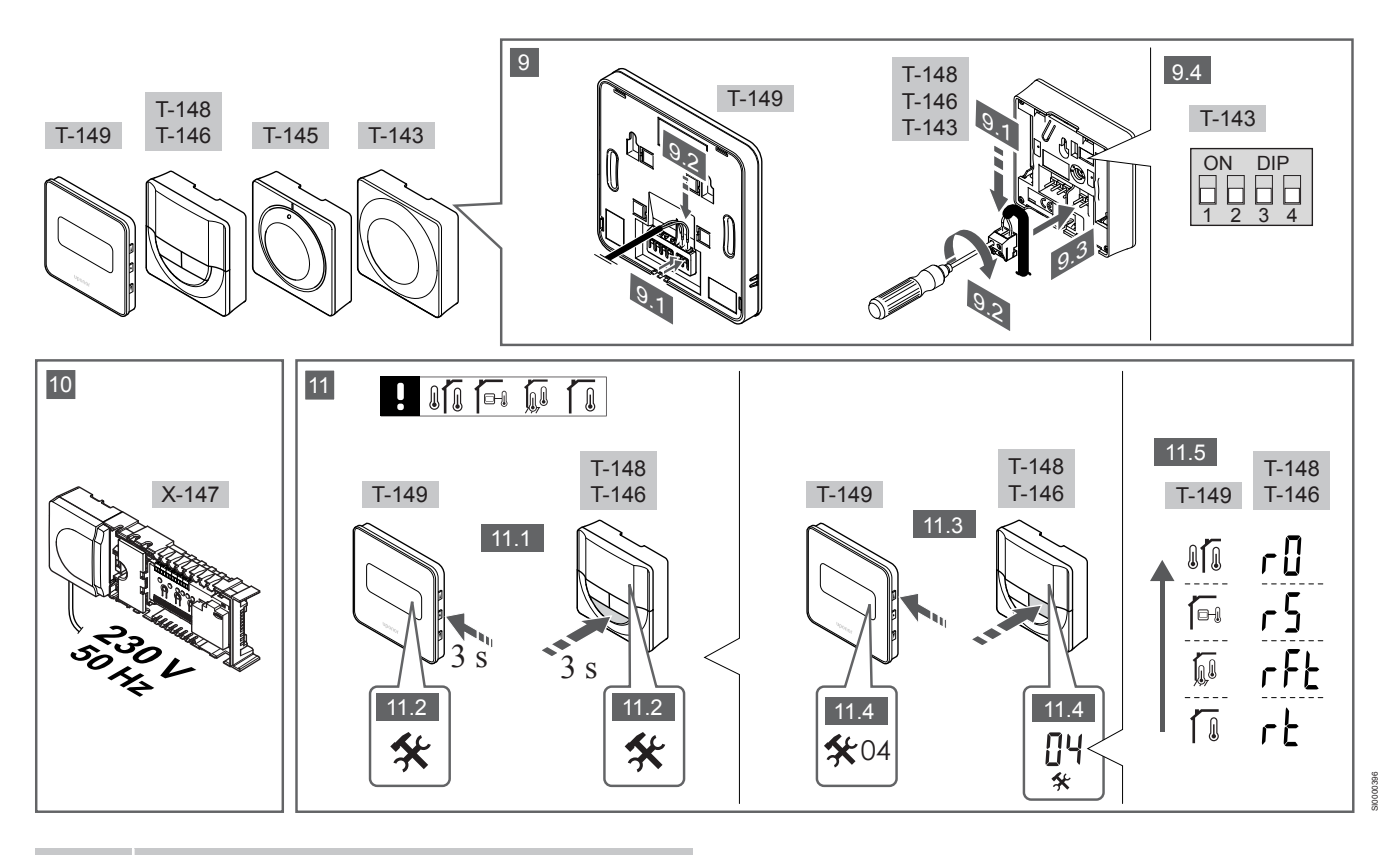

#### NAPOMENA!

Općenito rukovanje termostatima opisano u ovom priručniku vrijedi i za Uponor Smatrix Base Pro X-148 Modbus RTU.

### 1 – 11 Spojite komponente

- Pričvrstite cijeli uređaj ili njegove dijelove na zid uz pomoć DIN šine ili zidnih vijaka i utikača.
- 2. Povežite elektro termičke pogone.
- Povežite komunikacijski kabel termostata s regulatorom, podređenim modulom i/ili neobaveznim zvjezdastim modulom. Napomena: Preporučuje se sabirnička topologija sa serijskim povezivanjem.
   Pogledajte odjeljak Komunikacijski protokol, Stranica 9 za

dodatne informacije.

- Povežite komunikacijski kabel termostata s termostatom / timerom.
- Povežite komunikacijski sustav između regulatora i kabela prve rute sa sučeljem. Napomena: Preporučuje se sabirnička topologija sa serijskim povezivanjem. Pogledajte odjeljak *Komunikacijski protokol, Stranica* 9 za dodatne informacije.
- 6. Povežite komunikacijski kabel sabirnice sustava (6.1) i kabel napajanja (6.2) sa sučeljem.
- 7. Provjerite jesu li sva ožičenja dovršena i ispravna:
  - Aktuator(i)
  - Prekidač za grijanje/hlađenje
  - Cirkulacijska pumpa
- Provjerite je li odjeljak regulatora za izmjeničnu struju od 230 V zatvoren i je li vijak za pričvršćivanje zategnut.
- Povežite neobavezni vanjski senzor (samo kompatibilni termostati) i postavite DIP prekidač (samo za javni termostat T-143).

| Funkcija                                                                                                    | Prekidač          |
|----------------------------------------------------------------------------------------------------|-------------------|
| Standardni sobni termostat                                                                                  | ON DIP<br>1 2 3 4 |
| Standardni sobni termostat sa senzorom za temperaturu poda                                                  | ON DIP<br>1 2 3 4 |
| Standardni sobni termostat ili sistemski uređaj sa<br>senzorom za vanjsku temperaturu                       | ON DIP<br>1 2 3 4 |
| Sistemski uređaj sa senzorom za polaznu<br>temperaturu za funkciju prebacivanja grijanje/hlađenje           | ON DIP<br>1 2 3 4 |
| Sistemski uređaj na kojem se ulaz senzora<br>upotrebljava za funkciju prebacivanja načina<br>Comfort/ECO ** | ON DIP<br>1 2 3 4 |
| Daljinski senzor                                                                                            | ON DIP<br>1 2 3 4 |

\* Termostat se može registrirati kao sistemski uređaj u sustavu Base PRO s više regulatora samo ako je registriran na glavnom regulatoru. \*\* Zatvoreno = ECO

- Povežite kabel za napajanje sa zidnom utičnicom za izmjeničnu struju od 230 V ili, ako to zahtijevaju lokalni propisi, s razvodnom kutijom.
- 11. Odaberite način upravljanja termostatom (izbornik postavki 04, samo kod digitalnih termostata).

Zadano: RT (standardni sobni termostat).

Registrirajte termostate, sučelje i druge sistemske uređaje tim redoslijedom (sljedeća stranica).

### 3.2 Registrirajte termostat i/ili sistemski uređaj na regulatoru

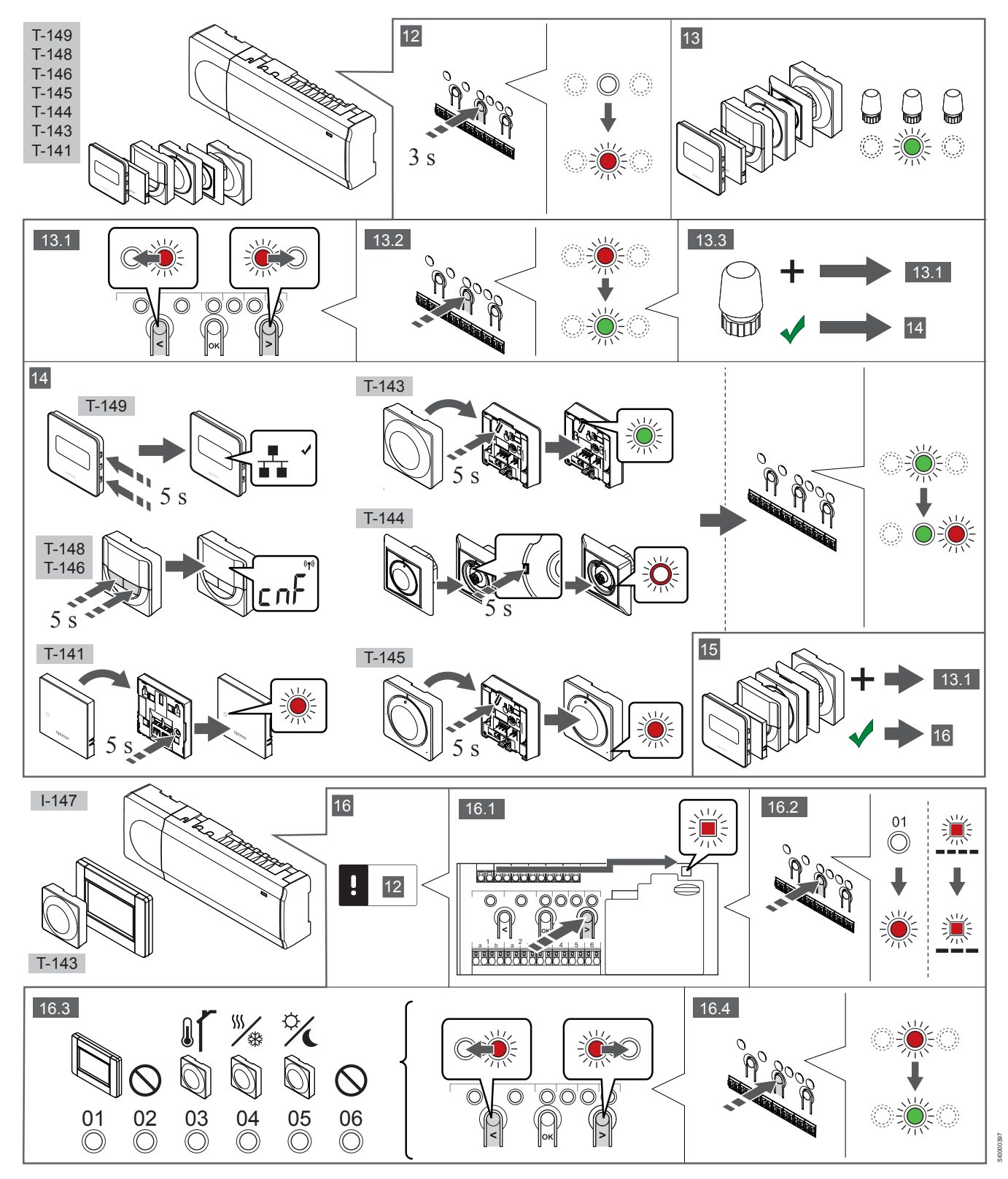

### 12 Uđite u način registracije

Pritisnite i držite tipku **OK** (U redu) na kontroleru oko 3 sekunde dok svjetleća dioda za kanal 1 (ili prvi neregistrirani kanal) ne zatreperi crveno.

### 13—15 Registrirajte termostat

#### 13. Odaberite kanal termostata

- Koristite se tipkama < ili > da biste pomaknuli pokazivač (svjetleća dioda treperi crveno) na željeni kanal.
- 2. Pritisnite tipku **OK** da biste odabrali kanal za registraciju. Svjetleća dioda za odabrani kanal počne treperiti zeleno.
- 3. Ponovite korake 13.1 i 13.2 dok se ne odaberu svi kanali za registraciju na termostatu (svjetleće diode trepere zeleno).

#### NAPOMENA!

Preporučuje se da se svi kanali na termostat registriraju u isto vrijeme.

#### 14. Odaberite termostat.

TERMOSTAT T-143 KAO TERMOSTAT S RAZLIČITIM FUNKCIJAMA

 Lagano pritisnite i držite tipku za registraciju na termostatu, pustite kada svjetleća dioda počne treperiti zeleno (nalazi se u otvoru iznad tipke za registraciju).

Svjetleća dioda odabranog kanala na regulatoru svijetli zeleno i registracija je dovršena.

#### **TERMOSTAT T-144**

 Uz pomoć šiljastog predmeta lagano pritisnite i držite tipku za registraciju na termostatu, pustite kada svjetleća dioda iznad brojčanika počne treperiti.

Svjetleća dioda odabranog kanala na regulatoru svijetli zeleno i registracija je dovršena.

TERMOSTAT T-141 I T-145

 Lagano pritisnite i držite tipku za registraciju na termostatu, pustite kada svjetleća dioda na prednjoj strani termostata počne treperiti.

Svjetleća dioda odabranog kanala na regulatoru svijetli zeleno i registracija je dovršena.

#### TERMOSTATI T-146, T-148 I T-149

 Pritisnite i držite tipke – i + (T-149 = v i A) na termostatu dok se ne prikažu tekst CnF (konfiguriraj) i ikona komunikacije.
 Svjetleća dioda odabranog kanala na regulatoru svijetli zeleno i registracija je dovršena.

#### 15. Ponovite korake 13 i 14

Ponovite korake 13 i 14 dok se ne registriraju svi dostupni termostati.

### 16—18 Registracija sistemskog uređaja

#### NAPOMENA!

Prije registracije sistemskog uređaja mora se registrirati barem jedan termostat.

#### 16. Način rada za registraciju

Morate biti u načinu registracije (12. korak).

- Koristite se tipkama < ili > da biste pomaknuli pokazivač na svjetleću diodu napajanja (svjetleća dioda treperi crveno).
- Pritisnite tipku OK (U redu) da biste ušli u način registracije kanala sustava.

Svjetleća dioda napajanja treperi u skladu s obrascem dugi treptaj, kratka pauza, dugi treptaj i svjetleća dioda kanala 1 treperi crveno.

3. Odaberite kanal sustava, pogledajte donji popis.

- 1 = Sučelje sa zaslonom osjetljivim na dodir
- 2 = Ne upotrebljava se
- 3 = Javni termostat s vanjskim senzorom

4 = Javni termostat s prekidačem za grijanje/hlađenje iz ulaza senzora.

5 = Javni termostat s prekidačem načina udobnosti/ ekonomičnosti

4. Pritisnite tipku **OK** (U redu) da biste odabrali kanal sistemskog uređaja.

Svjetleća dioda kanala počne treperiti zeleno

#### 17. Odabir sistemskog uređaja

Odaberite sistemski uređaj koji odgovara sistemskom kanalu.

#### SUČELJE I-147

- 1. Uključite sučelje i priključite ga na punjač.
- 2. Slijedite vodič za pokretanje na sučelju do registracije.
- Pritisnite Link Touch Screen to controller (Povezivanje zaslona osjetljivog na dodir s regulatorom) u Startup guide (Vodiču za prvo pokretanje) ili na izborniku Link (Povezivanje) (Main menu > Preferences (Glavni izbornik > Osobne postavke)) da biste pokrenuli registraciju.
- Sučelje se registrira na regulatoru.
  Svjetleća dioda odabranog kanala na regulatoru svijetli zeleno i registracija je dovršena.

### TERMOSTAT T-143 KAO SISTEMSKI UREĐAJ S RAZLIČITIM FUNKCIJAMA

 Lagano pritisnite i držite tipku za registraciju na termostatu, pustite kada svjetleća dioda počne treperiti zeleno (nalazi se u otvoru iznad tipke za registraciju).
 Svjetleća dioda odabranog kanala na regulatoru svijetli zeleno i registracija je dovršena.

#### 18. Ponovite korake 16 i 17

Ponovite korake 16 i 17 dok se ne registriraju svi dostupni sistemski uređaji.

### 19 Izađite iz registracijskog moda

Pritisnite i držite tipku **OK** na regulatoru oko 3 sekunde dok se ne isključe zelene svjetleće diode da biste dovršili registraciju i vratili se na način izvođenja.

### 3.3 Registracija više regulatora

#### NAPOMENA!

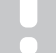

Prije registracije na sučelju, mora se registrirati barem jedan termostat na dodatnom regulatoru.

Na sučelje se može registrirati do 16 regulatora.

Svi dodatni regulatori u sustavu moraju biti registrirani na sučelju.

Pogledajte korake 16 i 17 u odjeljku "

Registrirajte termostat i/ili sistemski uređaj na regulatoru, Stranica 7 " za dodatne informacije.

### 3.4 Poništavanje registracije jednog kanala ili sistemskog uređaja

#### NAPOMENA!

Mora se poništiti registracija regulatora i na sučelju.

Idite na izbornik **Main menu > Preferences > Link** (Glavni izbornik > Osobne postavke > povezivanje) i poništite registraciju.

Kada se kanal ili sistemski uređaj neispravno registrira ili ako je potrebno ponoviti registraciju termostata, moguće je ukloniti trenutačnu registraciju s regulatora.

Da biste poništili registraciju kanala:

- 1. Uđite u način registracije.
- Svjetleća dioda kanala 1 treperi crveno/zeleno ili prvi kanal za koji je poništena registracija treperi crveno.
- Ako se treba poništiti registracija sistemskog uređaja (timera itd.) uđite u registracijski mod kanala sustava.
   Svjetleća dioda napajanja treperi u skladu s obrascem dugi treptaj, kratka pauza, dugi treptaj i svjetleća dioda kanala 1 treperi crveno/zeleno.
- Koristite se tipkama < ili > da biste pomaknuli pokazivač (svjetleća dioda treperi crveno) na odabrani kanal (treperi zeleno ako je registriran) da biste poništili registraciju.
- Istovremeno pritisnite tipke < i > na oko 5 sekundi dok svjetleća dioda odabranog kanala ne počne treperiti crveno.

# 3.5 Poništavanje registracije svih kanala

#### NAPOMENA!

Mora se poništiti registracija regulatora i na sučelju.

Idite na izbornik **Main menu > Preferences > Link** (Glavni izbornik > Osobne postavke > povezivanje) i poništite registraciju.

Kada se jedan kanal ili više kanala neispravno registriraju moguće je istovremeno ukloniti sve registracije.

Da biste poništili sve registracije kanala:

- Uđite u način registracije. Svjetleća dioda kanala 1 treperi crveno/zeleno ili prvi kanal za koji je poništena registracija treperi crveno.
- Istovremeno pritisnite tipke < i > na oko 10 sekundi dok se ne isključe svjetleće diode svih kanala osim jednog. Jedina preostala svjetleća dioda treperi crveno.

### 3.6 Sobna premosnica

Da biste došli do postavki zaobilaska, regulator mora biti registriran na sučelju.

- Na sučelju idite na izbornik Room bypass (Zaobilazak sobe), Main menu > System settings > Room bypass (Glavni izbornik > Postavke sustava > Zaobilazak sobe).
- 2. Odaberite regulator.
- 3. Odaberite najviše dvije sobe.
- Pritisnite tipku Confirm (Potvrdi) da biste spremili i izašli iz izbornika.

### 3.7 Komunikacijski protokol

Sustav se temelji na sabirničkom komunikacijskom protokolu (jedinstveni ID termostata mora se registrirati na regulatoru) koji se koristi lančanim, izravnim ili zvjezdastim topologijskim vezama. To omogućuje serijske i paralelne veze te čini ožičenje i povezivanje termostata i sistemskih uređaja jednostavnijim od povezivanja jednog termostata po priključku za povezivanje.

Širok izbor mogućnosti povezivanja koje ovaj komunikacijski protokol omogućuje može se kombinirati na način koji najbolje odgovara sustavu struje.

### 3.8 Ostale funkcije

Pogledajte cijeli priručnik da biste saznali više informacija o automatskom balansiranju elektro termičkih pogona (uklanjanje potrebe za ručnim balansiranjem koje je zadano), integraciji toplinske pumpe, hlađenju, postavkama Comfort/ECO, KNX modulu, provjeri sobe, provjeri napajanja itd.

## 4 Tehnički podaci

| Općenito                                                       | Vrijednost                                                                                     |
|----------------------------------------------------------------|------------------------------------------------------------------------------------------------|
| IP                                                             | IP20, klasa III (IP: stupanj nepristupačnosti aktivnim dijelovima proizvoda i<br>stupanj vode) |
| Maksimalna RH okoline (relativna vlažnost)                     | 85 % pri 20 °C                                                                                 |
|                                                                |                                                                                                |
| Termostat                                                      | Vrijednost                                                                                     |
| Oznaka CE                                                      |                                                                                                |
| ERP (samo termostat)                                           | IV                                                                                             |
| Testiranja niskog napona                                       | EN 60730-1* i EN 60730-2-9***                                                                  |
| Testiranja EMC (zahtjevi elektromagnetske kompatibilnosti)     | EN 60730-1                                                                                     |
| Napajanje                                                      | Iz sobnog regulatora                                                                           |
| Napon                                                          | Od 4,5 V do 5,5 V                                                                              |
| Radna temperatura                                              | Od 0 °C do +45 °C                                                                              |
| Temperatura skladištenja                                       | Od -10 °C do +70 °C                                                                            |
| Priključci za povezivanje (T-143, T-144, T-145, T-146 i T-148) | Od 0,5 mm <sup>2</sup> do 2,5 mm <sup>2</sup>                                                  |
| Priključci za povezivanje (T-141 i T-149)                      | Od 0,25 mm² do 0,75 mm² čvrsti ili od 0,34 mm² do 0,5 mm² fleksibilni s metalnim prstenima     |
|                                                                |                                                                                                |
|                                                                | vrijeanost                                                                                     |
|                                                                |                                                                                                |
| Testiranja niskog napona                                       | EN 60730-1 1 EN 60730-2-1                                                                      |
|                                                                | EN 00730-1                                                                                     |
| Napajanje                                                      |                                                                                                |
|                                                                |                                                                                                |
|                                                                | 0d -20 C d0 +70 C                                                                              |
| OD handlas no mulatana /au žalta                               | Matter day and                                                                                 |
| SD kartica regulatora/sucelja                                  | vrijednost                                                                                     |
| Type                                                           |                                                                                                |
| Kapacitet                                                      | 432 GB, FAT 32                                                                                 |
| Brzina                                                         | Class 410 +                                                                                    |
|                                                                |                                                                                                |
| Regulator X-147, X-148                                         | vrijednost                                                                                     |
|                                                                |                                                                                                |
|                                                                |                                                                                                |
| Iestiranja niskog napona                                       | EN 60/30-1* i EN 60/30-2-1**                                                                   |
| lestiranja ENIC (zantjevi elektromagnetske kompatibilnosti)    |                                                                                                |
|                                                                | Izmjenicna struja od 230 V +10/-15 %, 50 Hz III 60 Hz                                          |
|                                                                | 15 F3.15AL 250 V, 5X20 3,15 A brzo djelovanje                                                  |
|                                                                |                                                                                                |
|                                                                |                                                                                                |
| Maksimalna potrosnja                                           | 45 W                                                                                           |
| Relejni izlazi za pumpu i bojier                               | Izmjenicna struja od 230 V +10/-15 %, izmjenicna struja od maksimalno<br>250 V i 8 A           |
|                                                                |                                                                                                |
|                                                                | 12-24 V DC /5-20 MA                                                                            |
| Iziaz za topiinsku crpku                                       | 5-24  v DC /0,5-10 mA, trenutacno izvor topline  100  mW                                       |
| Iziazi za ventile                                              | 24 v AC, 0,2 A srednja snaga, 0,4 A vršna snaga                                                |
|                                                                | Kabel od 1 m s europskim utikacem (osim za UK)                                                 |
| Prikijucci za povezivanje za napajanje, pumpu, GPI i bojler    | Do 4,0 mm <sup>2</sup> cvrsti ili 2,5 mm <sup>2</sup> tieksibilni s metalnim prstenom          |
| Prikijucci za povezivanje za sabirničku komunikaciju           | Od 0,5 mm² do 2,5 mm²                                                                          |
| Prikijucci za povezivanje za izlaze za ventile                 | Ud U,2 mm² do 1,5 mm²                                                                          |

\*) EN 60730-1 Električne naprave za automatsko upravljanje u kućanstvu i sličnu uporabu – 1. dio: Opći zahtjevi

\*\*) EN 60730-2-1 Električne naprave za automatsko upravljanje u kućanstvu i sličnu uporabu – Dio 2-1: Posebni zahtjevi za električne naprave za automatsko upravljanje za električne kućanske aparate \*\*\*) EN 60730-2-9 Električne naprave za automatsko upravljanje u kućanstvu i sličnu uporabu – Dio 2-9: Posebni zahtjevi za električne regulatore temperature

#### Može se koristiti u cijeloj Europi

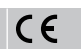

Izjava o sukladnosti:

Ovime izjavljujemo pod vlastitom odgovornošću da proizvodi koje ove upute opisuju zadovoljavaju sve ključne zahtjeve povezane s informacijama koje se navode u knjižici sa sigurnosnim uputama.

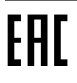

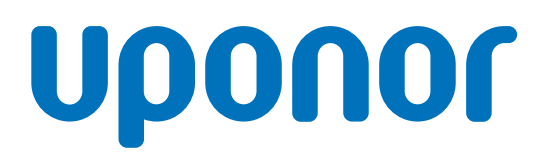

#### **Uponor GmbH**

Dubravkin trg 2/1 10000 Zagreb

1120141 v1\_11\_2020\_HR Production: Uponor / ELO Uponor zadržava pravo na izmjenu tehničkih podataka uključenih dijelova bez prethodne najave u skladu s politikom stalnog poboljšanja i razvoja.

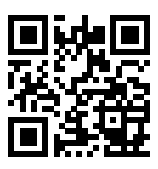

www.uponor.hr